## YouTube Live Chat Basics

Live chat is turned on by default and shows up to the right of your live stream's video player. After your live stream ends, it'll be archived and viewers can replay the video along with the live chat. Live chat only shows up on YouTube watch pages -- not on embedded players.

## Send a message

To post in live chat, click into where it says "Say Something" and begin typing. Then, click the send icon.

|                                             | vectorie ov tre chain trainention ou guand you<br>privacy and abide by our community guidelines.<br>LEARN MORE |
|---------------------------------------------|----------------------------------------------------------------------------------------------------|
|                                             | <b>∏</b>                                                                                                    |
| u∰ 0 4¶1 0 → SHARE ≡ <sub>4</sub> SAVE ···· | Say something                                                                                                  |

## Respond to someone in the chat feed

You can respond to someone in the chat feed by mentioning their username.

Type "@". Begin typing their username. Select the username.

The message sender will see their username highlighted in orange, which is visible only to the chatter whom you've mentioned. This makes it easier for them to see your response in the chat feed.

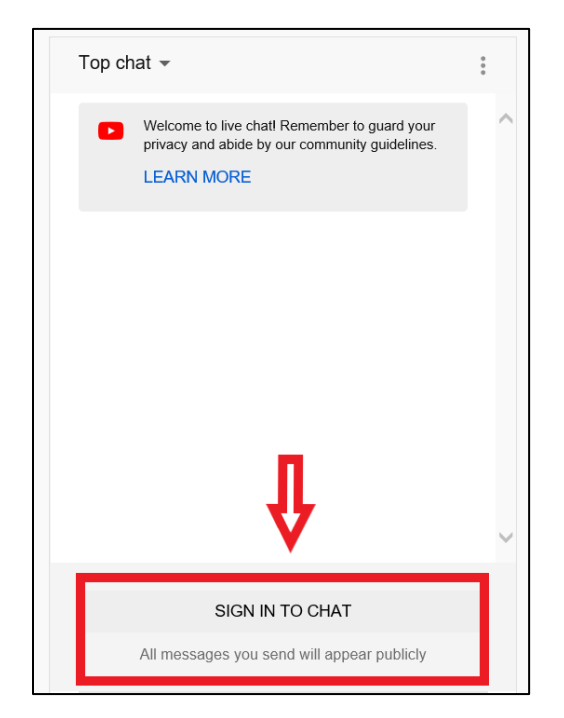

In order to comment you will need a Google account

|   | Google                                                             |  |
|---|--------------------------------------------------------------------|--|
|   | Sign in                                                            |  |
|   | to continue to YouTube                                             |  |
|   | Email or phone                                                     |  |
|   | Not your computer? Use InPrivate windows to sign in.<br>Learn more |  |
| ⇒ | Create account Next                                                |  |
|   |                                                                    |  |

Sign in with your Google account in order to comment during the session. If you do not have a Google account, create one.